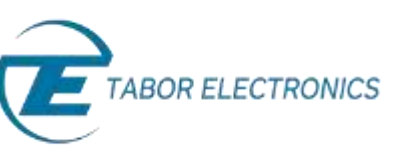

## How to Simply Upgrade a Tabor Unit Firmware

This document contains instructions on how to simply **upgrade the firmware of a Tabor Electronics device** via a connection to a personal computer system.

| IO upgraue miniware. | • | То | upgrade | firmware: |
|----------------------|---|----|---------|-----------|
|----------------------|---|----|---------|-----------|

- 1. The latest firmware for your Tabor Electronics device can be accessed from Tabor Electronics web site at <a href="http://www.taborelec.com/downloads">http://www.taborelec.com/downloads</a>.
- To download the driver from the web site, click on Downloads, select the model from the Model Number drop-down box, and select "Firmware" from the Download Type drop-down box. Click on the Search button.

| tome - Downloads                                                                                                    |                                                                                 | Print<br>Page                                                                                                    | M Ema<br>Page       |
|----------------------------------------------------------------------------------------------------|---------------------------------------------------------------------------------|----------------------------------------------------------------------------------------------------|---------------------|
| Welcome to Tabor Electronics Download Center. As a part of our quality service<br>decided to enable our customers to download software, drivers, upgrades, man<br>charge, provided that the customer will register and obey the terms of use in this sit<br>Please note that in order to download material from our site you will need to register | program, we at Tabor have<br>uals and datasheets free of<br>e.<br>er only once. | Find Pro                                                                                                    | duct by:<br>HATURES |
| Please choose the type of content that you need                                                                                                    |                                                                                 | Product Catego                                                                                                    | α.                  |
| Model Number All Models • Download Type Firmware                                                                                                    | SEARCH >                                                                        | Product Farety                                                                                                    |                     |
|                                                                                                    |                                                                                 | # of Channels                                                                                                    |                     |
|                                                                                                    |                                                                                 | Ouick links                                                                                                    |                     |
|                                                                                                    |                                                                                 | and the second second sec |                     |

3. **Download** the firmware update associated with your device.

| Model    |                           |                      |                     |
|----------|---------------------------|----------------------|---------------------|
| Firmware | Firmware update for model | 30/08/2010<br>Ver. 2 | Download (310.5 Kb) |

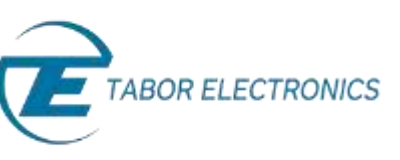

**4.** Return to the **Downloads** window, select the model from the **Model Number** drop-down box, and select "Software" from the **Download Type** drop-down box. Click on the **Search** button.

| TER TABOR ELECTRONICS Ltd.                                                                                                    | Login 1 Create account                                                                                                    | ISRAEL 🔽 🕴                                                            | Linguage 💌 🛅      | in inWavelorm    | Generation     |
|----------------------------------------------------------------------------------------------------|----------------------------------------------------------------------------------------------------|-----------------------------------------------------------------------|-------------------|------------------|----------------|
| SIGNAL SOURCES   SIGNAL AMPLIFIERS   SOLUTIO                                                                                                    | NS ( NEWS & EVENTS ) SERVICE & SU                                                                                                    | PORT DOWNLOADS                                                        | Bout I gen I cont | Easts            | ٩              |
| torse + Downsonin                                                                                                    |                                                                                                    |                                                                       | 1                 | Print Page       | Email<br>Page  |
| Jownloads                                                                                                    |                                                                                                    |                                                                       |                   |                  |                |
| Velcome to Tabor Electronics Download Cent<br>lecided to enable our customers to downloa<br>harge, provided that the customer will register<br>Please note that in order to download material | ter. As a part of our quality service<br>d software, drivers, upgrades, mar<br>and obey the terms of use in this sit<br>from our site you will need to regisb | program, we at Tabor<br>uals and datasheets fr<br>e.<br>er only once. | have<br>ee of     | Find Produc      | t by:<br>Tures |
| lease choose the type of content that you                                                                                                    | u need                                                                                                    |                                                                       |                   | Product Category |                |
| All Models • Do                                                                                                    | wnload Type Software                                                                                                    | . SEARC                                                               | н >               | Product Farety   | •3             |
|                                                                                                    |                                                                                                    |                                                                       |                   | # of Channels    | •              |
|                                                                                                    |                                                                                                    |                                                                       |                   | Quick links      |                |
|                                                                                                    |                                                                                                    |                                                                       |                   | Select Hone      | •              |
|                                                                                                    |                                                                                                    |                                                                       |                   | FIND             |                |

5. **Download** the NetConfig firmware upload utility.

| Software | NetConfig - Firmware upload utility | 09/01/2006 🔒 Download (4.5 Mb)<br>Ver. 1.0.5 |
|----------|-------------------------------------|----------------------------------------------|

- 6. Install the NetConfig firmware upload utility on your PC. Execute the installation file that you downloaded and follow the instructions provided in the installation software.
- **7.** Power down and restart your PC.
- 8. Connect the PC to the Tabor device using a LAN cable.

For detailed instructions on connecting your Tabor device to a PC, please review the following document:

How to Simply Connect Tabor Units via GPIB/LAN

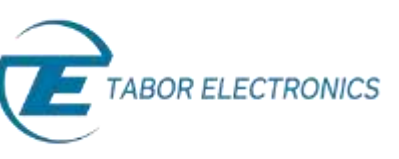

**9.** Initialize the NetConfig utility. The NetConfig window lists the Tabor devices found on your PC's subnet. Check the **Use wait message** box.

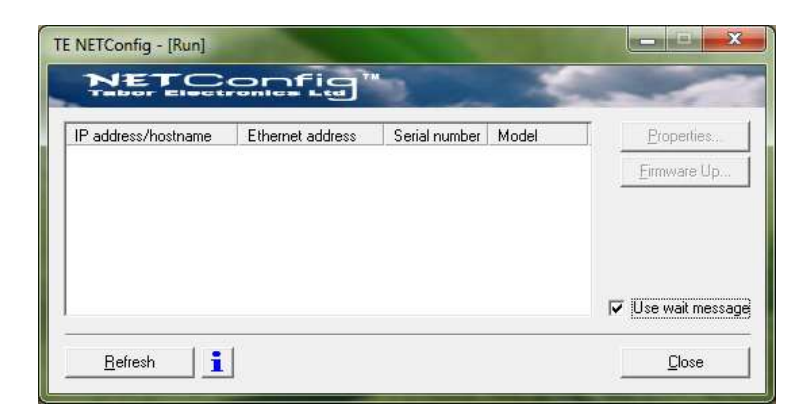

**10.** Power up the WX device and observe the progress bar (shown below) as it advances from left to right. Wait until the progress bar reaches the right edge.

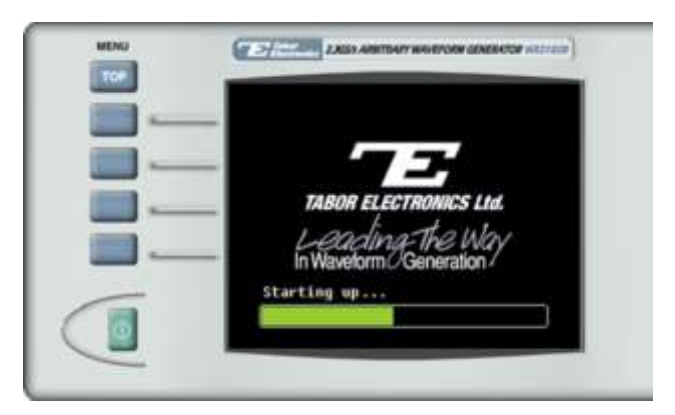

**11.** Click on the NetConfig **Refresh** button. The NetConfig window lists the Tabor devices found on your PC's subnet.

| IP address/hostname          | Ethernet address                       | Serial number            | Model            | Properties          |
|------------------------------|----------------------------------------|--------------------------|------------------|---------------------|
|                              | 00:13:76:47:13:25<br>00:13:76:47:13:58 | 0000214901<br>0000214900 | WX2184<br>WX2184 | <u>F</u> irmware Up |
| <mark>별우</mark> 192.168.0175 | 001376420017                           | 00000023                 | WW1281A          |                     |
|                              |                                        |                          |                  | Ise wait message    |

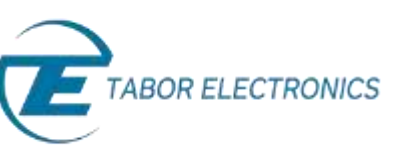

- **12.** Select the device whose firmware is to be upgraded, and click on the **Firmware Up...** button.
- The Firmware Update dialog box appears. Click on the ellipsis (...) next to the Flash binary image filename field, and locate the upgrade file that you downloaded in step Error! Reference source not found. Click on the Update button to begin the upgrade.

|        | Tradito       | are v      | opba    | te         | -   |
|--------|---------------|------------|---------|------------|-----|
|        | Ethernet /    | Address    | 00:13:7 | 6:42:00:17 |     |
| Elasł  | ı binary imag | ge filenar | ne:     |            |     |
|        |               |            |         |            | ] [ |
| File t | ansfer prog   | ress : 🗌   |         |            |     |
|        | rrent status  |            |         |            |     |
|        |               |            |         |            |     |
|        |               |            |         |            |     |
|        |               |            | Lindate |            | ak. |

- 14. Observe the progress bar in the File transfer progress field. When the process is complete, the message "Firmware updated successfully" will appear in the Current status field. Click on Back to close the dialog box.
- **15.** Turn off the device, and power it up again. The device reboots with the new firmware in effect.

## For More Information

To learn more about Tabor's solutions or to schedule a demo, please contact your local Tabor representative or email your request to <u>info@tabor.co.il</u>. More information can be found at our website at <u>www.taborelec.com</u>

© Proprietary of Tabor Electronics Ltd.